# Modules Testing – Housing Placement Module

# Version 3: Updated March 14, 2025

# Modules Testing – Housing Placement Module

**Note:** It is likely you will be documenting your main Case Management efforts in the Case Management Module (see Case Management training materials). However, the Housing Placement Module can be utilized when you are attempting to locate, secure, and move a client into housing.

The Housing Placement module is used to track efforts made by a caseworker, or other staff members, in placing a client into housing. Once the housing placement is complete, and a client moves into the housing unit, a Housing History record is automatically created in the client's profile.

When accessing the Housing Placement module, there are two additional lists that assist users with accessing records in a timely manner: Follow-Ups Due this Month and Past Target Date for Housing Placement from the "Filter options" button above the list. Click the name of the list to expand it and view the records.

On the Housing Placement Details page, the status at the top of the page indicates the stage at which the client is in a placement attempt: from housing not secured, to moving into their house. This page also lets you see and record details on housing searches and follow-ups performed after a client has moved in.

\*Note – Before commencing the process of creating a housing placement record for the client, ensure to first review their housing placement history (Front Desk > Clients > Search Client > Client - Details > Client Management > Housing Placements) to see if they have another open placement of Moved Into Housing status. If they do have an open Moving Into Housing status, contact the service provider that entered it or HIFIS Support Desk and have the placement closed.

Similarly, ensure to check the client's Housing History record (Client > Client Vitals > Client Information > Housing History) ahead of time to see if they have an open Housing History. *The system will not allow a client to be moved into a placement while the system shows no End Date for their Housing History.* 

| Iest Modules Action |
|---------------------|
|---------------------|

| 1. Housing Placement Record           | New Record (Create Housing Placement                     |
|---------------------------------------|----------------------------------------------------------|
|                                       | Record) in Client Profile                                |
|                                       | <ul> <li>Front Desk &gt; Housing &gt; Housing</li> </ul> |
|                                       | Placement > + Add Housing                                |
|                                       | Placement                                                |
| 2. Edit Housing Placement Record      | New Record (Edit Housing Placement                       |
|                                       | Record) in Client Profile                                |
|                                       | <ul> <li>Front Desk &gt; Housing &gt; Housing</li> </ul> |
|                                       | Placement > Housing Placement                            |
|                                       | List page > Locate Housing                               |
|                                       | Placement Record you want to Edit                        |
| 3. Housing Placement - Secure Housing | New Record (Secure Housing Unit for                      |
| Unit                                  | Client)                                                  |
|                                       | <ul> <li>Front Desk &gt; Housing &gt; Housing</li> </ul> |
|                                       | Placements > Housing Placements                          |
|                                       | List > Action – Manage Icon > + Add                      |
|                                       | and Secure Housing Unit                                  |
| 4. Housing Placement - Record Client  | New Record (Record Client Move In)                       |
| Move In                               | <ul> <li>Housing Placement Details &gt; Move</li> </ul>  |
|                                       | In                                                       |
| 5. Housing Rent Supplement            | New Record (Add Rent Supplement)                         |
|                                       | <ul> <li>Front Desk &gt; Clients &gt; Search</li> </ul>  |
|                                       | Clients > Client – Details > Client                      |
|                                       | Management > Housing Placements                          |
|                                       | > Manage > + Add Subsidy                                 |
| 6. After Client has "Moved In"        | New Record (Add Attempts and Follow-                     |
|                                       | Ups)                                                     |
|                                       | Front Desk > Housing > Housing                           |
|                                       | Placements > Housing Placement Details >                 |
|                                       | Attempts & Follow-Ups                                    |
| 7. Entering Landlord Information      | New Record (Add Landlord)                                |
|                                       | Front Desk > People > + Add Person                       |

# Enter a Housing Placement & Record Related Activities

| Prerequisite | Client Profile/Record has been created in HIFIS.                    |
|--------------|---------------------------------------------------------------------|
|              | Client must not already have a<br>current Moved Into Housing Status |

# 1. Procedure to Add Housing Placement Record

**3 Stages of Adding a Housing Placement Record** - Housing Not Secured (open a housing placement and begin working with client to find their housing), Housing Secured (Desired housing or housing unit has been secured for client) and Moved Into Housing (Client has successfully/physically moved into housing).

| Action            |                         |      |                     |
|-------------------|-------------------------|------|---------------------|
| 1. From the HIFIS | Client Information      | •    | Client - Detai      |
| main page,        | Client Management       | •    |                     |
| navigate to Front | Admissions              |      | Vitals Contact Info |
| Desk > Housing >  | <u>Appointments</u>     | 0    | Consent Type        |
| Housing           | Bulletins               |      | Full Name           |
| Placements > +    | Calls and Visits Log    | 0    | Full Name           |
| Add Housing       | Case Management         | 0    | Gender              |
| Placement         | Conflicts               | 0    | Alias               |
| Flacement         | Coordinated Access      |      |                     |
|                   | Diversion               |      | File Number         |
|                   | Food Banks              | 0    | Date of Birth       |
|                   | Goods and Services      | 0    | Date of Birth K     |
|                   | Group Activities        |      |                     |
|                   | Housing Loss Prevention |      | Approximate A       |
|                   | Incidents               | ő    | Information Ve      |
|                   | Medication Dispensing   |      | Country of Birt     |
|                   | Programs                |      | country or birt     |
|                   | Service Restrictions    | 0    | Province/Territ     |
|                   |                         |      |                     |
|                   |                         |      |                     |
|                   | Add Housing Pla         | icem | ent                 |
|                   |                         |      |                     |
|                   |                         |      |                     |
|                   |                         |      |                     |

| 2. From the Add            | Add Housing            | g Placement                                     |
|----------------------------|------------------------|-------------------------------------------------|
| Housing<br>Placement page, | Client Name            | · *                                             |
| fill in all required       | Caseworker             | Select an option 🔹 ★                            |
| a red star                 | Housing Type(s) Sought | Select an option + - *                          |
| including any              | Search Started Date    | 2024-11-20                                      |
| reference.                 | Target Date            | 1                                               |
|                            | Program                | Select an option                                |
|                            | Referred from          | Select an option •                              |
|                            | Referred to            | Select an option •                              |
|                            |                        | Start Housing Placement         X Cancel        |
|                            |                        |                                                 |
| 3. Type the pre-           | Client Name            | . +                                             |
| existing Client            | Client Name            | <b>A</b>                                        |
| Name that is               |                        |                                                 |
| Housing                    | Caseworker             | └─────────────────────────────────────          |
|                            |                        | Please enter 3 or more                          |
| Placement.                 | Type(s) Sought         | characters                                      |
|                            | .) (-)                 | Characters                                      |
| 4. Select the              | Caseworker             | Select an option 🔹 ★                            |
| Caseworker                 |                        |                                                 |
| responsible for            |                        |                                                 |
| the housing                |                        |                                                 |
| placement.                 |                        |                                                 |
| *Note – The HIF            | IS system will au      | ito populate the name of the user entering the  |
| Housing Placemer           | nt information if t    | hey have Caseworker as a role. You may select a |
| differe                    | nt user if adding t    | he record on behalf of someone else.            |
| 5. Select one or           | Housing Type(s) Soug   | ght Select an option + 🗕 ★                      |
| more Housing               |                        |                                                 |
| Type(s) Sought             |                        |                                                 |
| field                      |                        |                                                 |
| - <u>Housing Type(s)</u>   |                        |                                                 |
| Sought: will               |                        |                                                 |
| create a bunch of          |                        |                                                 |
| housing units in           |                        |                                                 |
| the background in          |                        |                                                 |
| HIFIS, ensure they         |                        |                                                 |

| are tagged with a    |                                |
|----------------------|--------------------------------|
| "housing type".      |                                |
| Select all (+) for   |                                |
| testing purposes.    |                                |
| - If you only have 1 |                                |
| housing unit in      |                                |
| here, it may be      |                                |
| difficult for the    |                                |
| system to detect     |                                |
| (depending on if     |                                |
| the housing unit is  |                                |
| tagged with this     |                                |
| ahead of time in     |                                |
| the Housing Units    |                                |
| List).               |                                |
| - Will add the type  |                                |
| of housing your      |                                |
| client wants to be   |                                |
| in.                  |                                |
|                      |                                |
| 6. Confirm/Select    | Search Started Date 2024-11-22 |
| the Search Started   |                                |
| Date for a nousing   |                                |
| client if            |                                |
| applicable you       |                                |
| may change this      |                                |
| date manually.       |                                |
| 7. If applicable,    | Tarrat Data                    |
| enter the Target     |                                |
| Date by which you    |                                |
| hope to have the     |                                |
| client placed.       |                                |
| 8. If applicable,    | Program Select an option + -   |
| program that is      |                                |
| involved (funding)   |                                |
| the services         |                                |
| provided to the      |                                |
| client               |                                |

| 9. Click the Start | Start Housing Placement |  |
|--------------------|-------------------------|--|
| Housing            |                         |  |
| Placement button.  |                         |  |

# 2. Procedure to Edit a Housing Placement Record

| Action             |                         |   |        |
|--------------------|-------------------------|---|--------|
| 1. From the HIFIS  | Client Information      | - | Clie   |
| main page,         | Client Management       |   | oner   |
| navigate to Front  |                         |   | Vitals |
| Desk drop down     | Admissions              |   |        |
| menu and select    | Appointments            | 0 |        |
| Housing > Housing  | Bulletins               |   |        |
| Placements         | Calls and Visits Log    | 0 |        |
|                    | Case Management         | 0 |        |
|                    | Chores                  | 0 |        |
|                    | Conflicts               | 0 |        |
|                    | Coordinated Access      |   |        |
|                    | Diversion               |   |        |
|                    | Food Banks              | 0 |        |
|                    | Goods and Services      | 0 |        |
|                    | Group Activities        |   |        |
|                    | Housing Loss Prevention |   |        |
|                    | Housing Placements      | 0 |        |
|                    | Incidents               | 0 |        |
|                    | Medication Dispensing   |   |        |
|                    | Programs                |   |        |
|                    |                         | 1 |        |
| 2. From the        | 1                       |   |        |
| Housing List page, |                         |   |        |
| locate the Housing |                         |   |        |
| Placement record   |                         |   |        |
| you wish to modify |                         |   |        |
| and click on the   |                         |   |        |
| Edit icon.         |                         |   |        |

| 3. On the Client -                                       | Client - Edit                | Housing Placement        |
|----------------------------------------------------------|------------------------------|--------------------------|
| Placement page,<br>you can edit the<br>existing page and | Search Started Date          | 2024-11-04               |
|                                                          | Target Date                  |                          |
| add any additional information you                       | Housing Secured Date         | 2024-11-04               |
| may have missed.                                         | Date Moved In                | 2024-12-03               |
|                                                          | Next Scheduled Follow-<br>up |                          |
|                                                          | Program                      | N/A                      |
|                                                          | Referred from                | Select an option 🔹       |
|                                                          | Referred to                  | Select an option 🔹       |
|                                                          | Caseworker                   | Case Manager, She… × ▼ ★ |
|                                                          | Housing Type(s) Sought       | ×Emergency Shelter + - ★ |
|                                                          |                              | Save X Cancel            |

### 3. Procedure to Secure a Housing Unit for Client

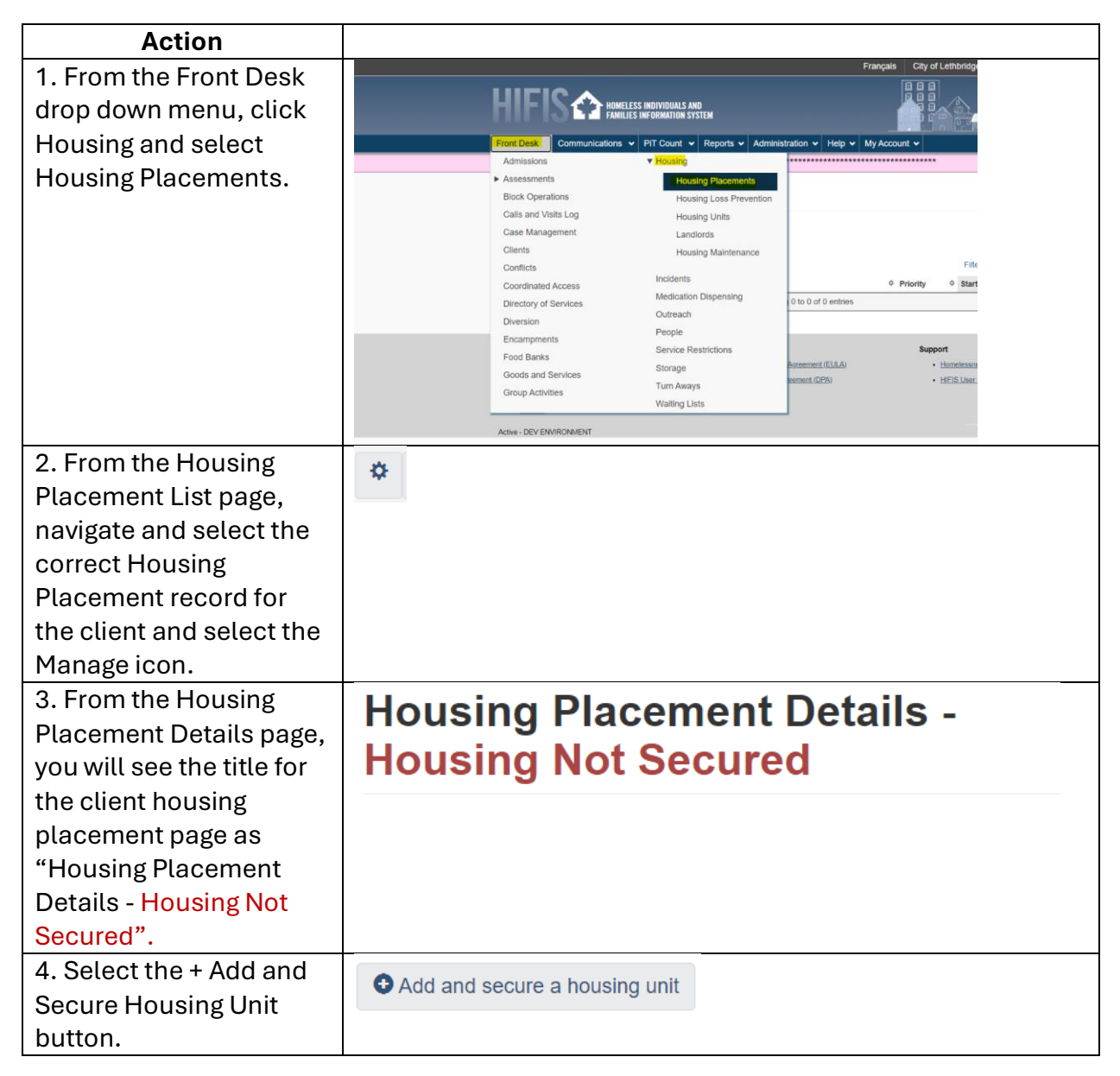

| 5. Fill in all required                                              | Add Housing Un           | it               |               |          |  |
|----------------------------------------------------------------------|--------------------------|------------------|---------------|----------|--|
| star and if applicable,                                              | Housing Type             | Select an option |               | - *      |  |
| any optional fields from<br>the Add Housing Unit                     | Status                   | Select an option | * *           |          |  |
| prompt open text box.                                                | Status Date              | 2024-11-20       | *             |          |  |
|                                                                      | Place Name               |                  |               |          |  |
|                                                                      | Address Line 1           |                  | *             |          |  |
|                                                                      | Address Line 2           |                  |               |          |  |
|                                                                      | Unit/Apartment<br>Number |                  |               |          |  |
|                                                                      | Country                  | Canada           | × • ★         |          |  |
|                                                                      | Province/Territory       | Select an option | •             |          |  |
|                                                                      | City                     | Select an option | •             |          |  |
|                                                                      | Postal Code              |                  |               |          |  |
|                                                                      | Expected Move<br>In Date | 2024-11-20       |               |          |  |
|                                                                      |                          |                  | Save and secu | re Close |  |
| 6. Select the Housing<br>Type of the housing unit.                   | Housing Type             | Select an option |               | * *      |  |
| 7. Select the Status<br>(condition) of the<br>selected housing unit. | Status Se                | elect an option  | • *           |          |  |
| 8. Enter the Status Date                                             | Status Date              | 2024-11-22       | <b></b>       | *        |  |
| condition of the housing<br>unit.                                    |                          |                  |               | _        |  |
| 9. Enter the address<br>information of the<br>housing unit. For      | Address Line 1           |                  | *             |          |  |
| Address Line 1.                                                      |                          |                  |               |          |  |

| 10. If applicable, after                          | Country             | Canada            |                     | <b>X v</b> | *               |
|---------------------------------------------------|---------------------|-------------------|---------------------|------------|-----------------|
| which the housing unit is located (Canada), enter | Province/Territory  | Select an option  | •                   |            |                 |
| the following fields for                          | City                | Select an option  | •                   |            |                 |
| additional information:                           |                     |                   |                     |            |                 |
| <ul> <li>Province/Territory</li> </ul>            | Postal Code         |                   |                     |            |                 |
| City                                              |                     |                   |                     |            |                 |
| <ul> <li>Postal Code</li> </ul>                   |                     |                   |                     |            |                 |
| 11. Enter the Expected                            | Expected Move       | 2024-11-20        |                     |            | =               |
| Move-In Date by which                             | In Date             |                   |                     |            |                 |
| you hope to move your                             |                     |                   |                     |            |                 |
| client into the housing                           |                     |                   |                     |            |                 |
| unit.                                             | _                   |                   |                     |            |                 |
| 12. Once all required                             | 🗎 Save and secu     | ure               |                     |            |                 |
| fields have been                                  |                     |                   |                     |            |                 |
| inputted, select the Save                         |                     |                   |                     |            |                 |
| and Secure button.                                |                     |                   |                     |            |                 |
| *Note – You can End                               | Housing Placeme     | ent Record after  | <sup>r</sup> creati | ng ar      | nd starting a   |
| housing placement for y                           | our client by click | king the End Ho   | using F             | Place      | ment button at  |
| the bottom of Housing                             | Placement Detai     | ils page. This op | otion (b            | outtor     | ו) will only be |
| available through t                               | he Housing Not So   | ecured and Hou    | ising S             | ecure      | ed stages.      |
|                                                   |                     |                   |                     |            |                 |
|                                                   | × End Housir        | ng Placement      |                     |            |                 |
|                                                   |                     |                   |                     |            |                 |

# 4. Procedure to Record Client Move In

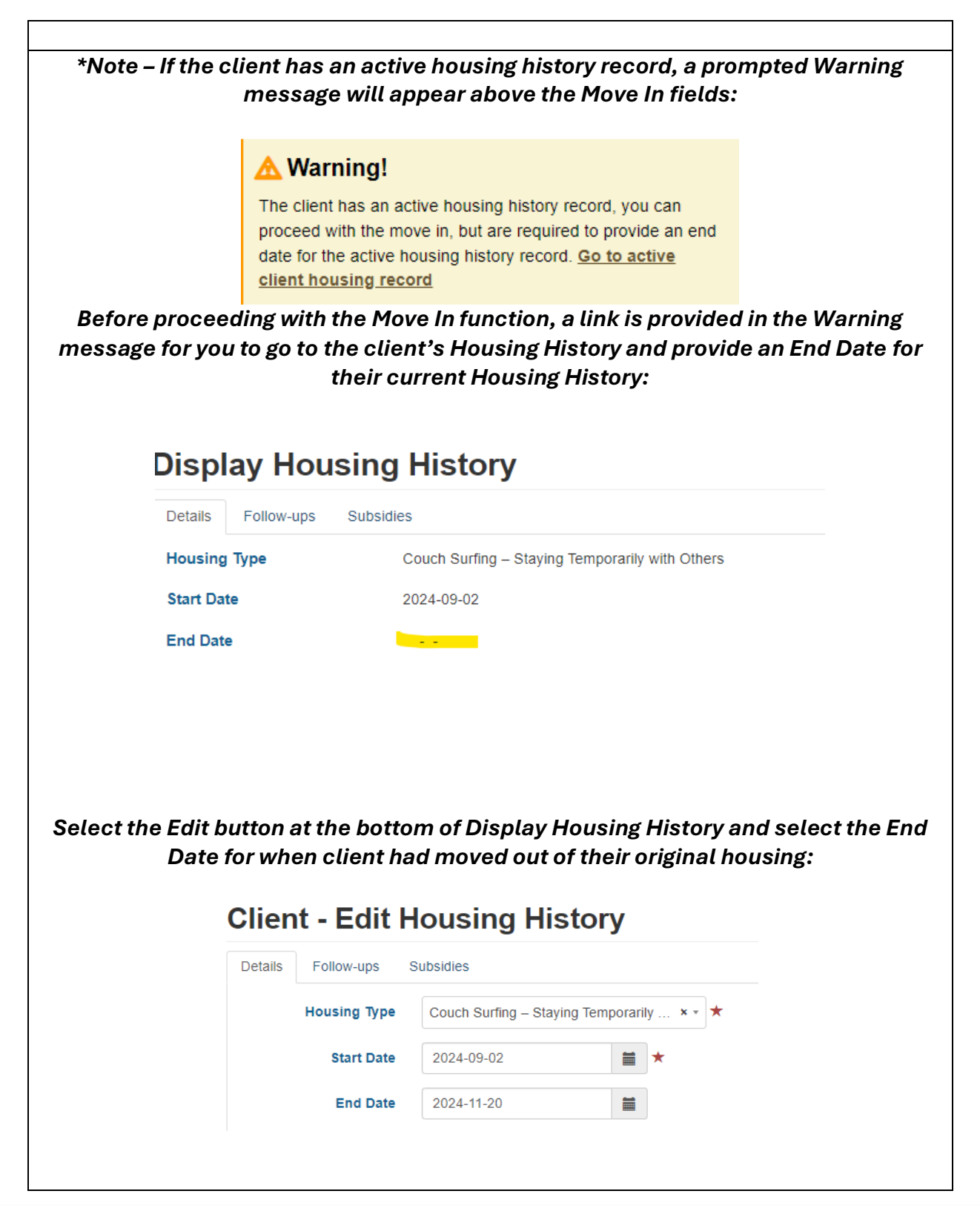

| Please Note                      | - For reporting p                                                                                                    | urposes, a client is de                                                                                                    | efined as exp                | eriencing homel             | essness  |
|----------------------------------|----------------------------------------------------------------------------------------------------|----------------------------------------------------------------------------------------------------|------------------------------|-----------------------------|----------|
| if any of the f                  | following Housir<br>profi                                                                                                    | ng Types are recordec<br>ile in HIFIS (Add Hous                                                                                                    | l/chosen wh<br>ing History): | en creating a nev           | v client |
| - Add Cli                        | ent > Add Housi                                                                                                    | ng History > Housing                                                                                                    | Type or;                     |                             |          |
| - Client I                       | nformation > Ho                                                                                                    | ousing History:                                                                                                    |                              |                             |          |
| Add Housing History              | Yes                                                                                                    |                                                                                                    | Client - H                   | ousing History              |          |
|                                  |                                                                                                    |                                                                                                    | Housing History              | Risk of Homelessness        |          |
| Housing Type                     | Selict                                                                                                    |                                                                                                    |                              |                             |          |
| Start Date                       |                                                                                                    | *                                                                                                    | Showing 0 to 0 of 0          | entries   Show 10 v entries |          |
| End Date                         |                                                                                                    |                                                                                                    | Housing Type                 | Address     No data is      | Start Da |
| Country                          | Select                                                                                                    |                                                                                                    | • Add Housing                |                             |          |
|                                  |                                                                                                    |                                                                                                    |                              |                             |          |
| If any of the be<br>Homeless for | elow Housing Typ<br>their current Hou<br>Abandon<br>Emergen<br>Encampr<br>Hostel<br>Hotel / M<br>Makeshif<br>Staying w<br>Trailer/RN<br>Vehicle | pe(s) option are selec<br>using Status:<br>ed Building<br>cy Shelter<br>ment/Campsite<br>otel<br>it/Street<br>/ith friends/Relatives<br>/ without rent | ted, the clie                | nt will display as          |          |

| Action                                                                                                    |                                                                                                    |
|----------------------------------------------------------------------------------------------------|----------------------------------------------------------------------------------------------------|
| 1. With he<br>Housing<br>Placement Details                                                                                                    | Housing Placement Details -<br>Housing Secured                                                                                                    |
| <ul> <li>page now set as</li> <li>"Housing</li> <li>Placement Details</li> <li>– Housing</li> <li>Secured", select</li> <li>the Move In button</li> </ul>                                                                                            | → Move In                                                                                                    |
| 2. Once the above<br>function has been<br>updated, return to<br>the Move In<br>function for Client<br>and proceed with<br>filling in all<br>required fields<br>marked with a red<br>star and if<br>applicable, any<br>additional/optional<br>fields. | Move In   Rent   S   Move In   2024-11-20   Image: Stress Stress Stre |
| 3. Enter the Rent<br>amount charged<br>by the Landlord<br>(optional)                                                                                                    | Rent \$                                                                                                    |
| 4. Enter the Move<br>In Date by which<br>the client had<br>moved into the<br>unit.                                                                                                    | Move In<br>Date                                                                                                    |

| 5. If applicable,                                                               | Telephone 1                 |  |  |  |  |
|---------------------------------------------------------------------------------|-----------------------------|--|--|--|--|
| enter the                                                                       |                             |  |  |  |  |
| Landlord's phone                                                                | Telephone 2                 |  |  |  |  |
| numbers and                                                                     |                             |  |  |  |  |
| email address                                                                   |                             |  |  |  |  |
| fields (optional)                                                               |                             |  |  |  |  |
| 6. Change the                                                                   | Lies Exect                  |  |  |  |  |
| "Use Exact Follow-                                                              | Use Exact Tes               |  |  |  |  |
| up Date" to Yes.                                                                | Follow-up                   |  |  |  |  |
|                                                                                 | Date                        |  |  |  |  |
|                                                                                 |                             |  |  |  |  |
| 7. Enter the                                                                    |                             |  |  |  |  |
| appropriate                                                                     | Next                        |  |  |  |  |
| Months Until                                                                    | Scheduled                   |  |  |  |  |
| Follow-up from the                                                              | Follow-up                   |  |  |  |  |
| date you are                                                                    |                             |  |  |  |  |
| entering the Move                                                               |                             |  |  |  |  |
| In for client. This                                                             |                             |  |  |  |  |
| will generate a                                                                 |                             |  |  |  |  |
| scheduled                                                                       |                             |  |  |  |  |
| reminder for the                                                                |                             |  |  |  |  |
| Case Manager as                                                                 |                             |  |  |  |  |
| first required                                                                  |                             |  |  |  |  |
| follow-up in HIFIS.                                                             |                             |  |  |  |  |
| 8. Select the Move                                                              | H Move In                   |  |  |  |  |
| In button.                                                                      | T T MOVE III                |  |  |  |  |
| 9. On the Housing                                                               | Housing Placement Details - |  |  |  |  |
| Placement Details                                                               | Moved Into Housing          |  |  |  |  |
| page, the title will                                                            | Noved into Housing          |  |  |  |  |
| now show as                                                                     |                             |  |  |  |  |
| "Housing                                                                        |                             |  |  |  |  |
| Placement Details                                                               |                             |  |  |  |  |
| – Moved Into                                                                    |                             |  |  |  |  |
| Housing"                                                                        |                             |  |  |  |  |
| *Note – HIFIS generates a report of upcoming Housing Placements follow-ups that |                             |  |  |  |  |
| are due.                                                                        |                             |  |  |  |  |

#### 5. Procedure to Add Rent Supplement & Housing Placement Attempts

If the client has an Open Housing Placement, navigate to the client's Housing Placement Record: Front Desk > Clients > Search Client > Client – Details > Housing Placements > Housing Placement List

| Action          |                         |   |
|-----------------|-------------------------|---|
| 1. From the     | Client Information      | - |
| Client- Details | Client Management       |   |
| page, navigate  | olient management       |   |
| to Client       | Admissions              |   |
| Management      | Appointments            | 0 |
| and click on    | Bulletins               |   |
| Placements >    | Calls and Visits Log    | 0 |
| Housing         | Case Management         | 0 |
| Placement List  | Chores                  | 0 |
|                 | Conflicts               | 0 |
|                 | Coordinated Access      |   |
|                 | Diversion               |   |
|                 | Food Banks              | 0 |
|                 | Goods and Services      | 0 |
|                 | Group Activities        |   |
|                 | Housing Loss Prevention |   |
|                 | Housing Placements      | 0 |
|                 | Incidents               | 0 |
|                 | Medication Dispensing   |   |
|                 | Programs                |   |
|                 | Service Restrictions    | 0 |
|                 | <u>SPDAT</u>            |   |
|                 | Storage                 | 0 |
|                 | Surveys                 |   |
|                 |                         |   |

| 2. Click on the  | Housing I                         | Placement             | t List             |                       |                 | 8           |
|------------------|-----------------------------------|-----------------------|--------------------|-----------------------|-----------------|-------------|
| Manage Icon      | ▼ Filter Options                  |                       |                    |                       |                 |             |
| Housing          | Showing 1 to 2 of 2 ent           | ries   Show 10 🗸 entr | ies                |                       |                 |             |
| Placement        |                                   |                       | Search             |                       |                 |             |
| record.          | Service Provider                  | ♦ Caseworker ♦        |                    | Status                |                 | Action      |
|                  | City of Lethbridge                | Manager,              | 2024-11-20         | Moved Into Housing    |                 | <b>\$</b> / |
|                  |                                   | Case                  |                    | Next Scheduled Follow | -up: 2025-05-20 |             |
|                  |                                   |                       |                    |                       |                 |             |
| 3. At the bottom | Follow-ups Atte                   | mpts Subsidies        | Documents          |                       |                 |             |
| Housing          | Showing 0 to 0 of 0 e             | ntries Show 10 🗸 en   | tries              | Filter                | items           |             |
| Placement        | Program Name                      | Service Provide       | er 🌣 Amount        | Start Date            | End Date 🔶      | Action      |
| Details page,    | No data is available<br>the table | e in                  |                    |                       |                 |             |
| select the       | O New Subsidy                     |                       |                    |                       |                 |             |
| Subsidies tab    | • New Subsidy                     |                       |                    |                       |                 |             |
| and click on the | Back to Housing I                 | Diacoment List        | -<br>dit Diacement | Details               |                 |             |
| + New Subsidy    |                                   |                       | Luit i lacement    | Details               |                 |             |
| button           |                                   |                       |                    |                       |                 |             |
| 4. For the new   | New Subsidy                       |                       |                    |                       |                 |             |
| prompted text    | Program                           | Select an option      |                    | * *                   |                 |             |
| box, fill in all |                                   |                       |                    |                       |                 |             |
| required fields  | Start Date                        | 2024-11-20            |                    | ×                     |                 |             |
| and if           | Reason for                        | Select an option      |                    | · *                   |                 |             |
| applicable,      | Service                           |                       |                    |                       |                 |             |
| optional fields  | End Date                          |                       |                    |                       |                 |             |
| as well.         | Amount                            | \$ 0                  |                    | *                     |                 |             |
| Please indicate  | Payment Date                      |                       | <b></b>            |                       |                 |             |
| in the           | · - ,                             |                       |                    |                       |                 |             |
| comments         | Pay Frequency                     | Select an option      | Ŧ                  |                       |                 |             |
| whether the      | Comment                           |                       |                    |                       |                 |             |
| subsidy is paid  |                                   |                       |                    | 1                     |                 |             |
| to Landlord or   |                                   |                       |                    |                       | -               |             |
| paid to Client.  |                                   |                       |                    | Save Close            |                 |             |
| 5. For Program,  | Program                           | Select an or          | ation              |                       |                 | -           |
| enter the        | . rogram                          | Sciect an Op          |                    |                       | /               |             |
| program that is  |                                   |                       |                    |                       |                 |             |

| ent.       |
|------------|
| 1          |
| ×          |
| ~          |
|            |
|            |
|            |
|            |
|            |
|            |
|            |
|            |
|            |
|            |
| u estimate |
|            |
|            |
|            |
|            |
|            |
|            |
|            |
|            |
|            |
|            |
|            |
|            |
|            |
|            |
|            |
|            |
|            |
|            |

\*Note – Ensure you enter the **Monthly** supplement amount for *Rent Supplement* for the client, not the full amount you are providing for the whole period for which they will be receiving supplement. Entering the amount for the whole period will show up on reports as though you are providing the full amount monthly (e.g., January Rent Supplement for XYZ Client - \$8,400.00, and should rather be January Rent Supplement for XYZ Client - \$700.00).

# 6. After Client has "Moved Into Housing"

| 1. Once<br>clicking | Housing P<br>Moved Inte | lacement Det<br>b Housing | tails -                 | Ð                     |
|---------------------|-------------------------|---------------------------|-------------------------|-----------------------|
| Save, you           | Family Members          | Mcfly, Marty              | Search Started          | 2024-12-05            |
| will be             | Housing Type(s)         | View All                  | Date                    |                       |
| redirected          | Sought                  |                           | Next Scheduled          | N/A                   |
| to the              | Caseworker              | Manager, Case             | Pollow-up               |                       |
| Housing             | Program                 |                           | Service Provider        | City of Lethbridge    |
| Placement           | Referred                |                           | Referred                |                       |
| Details page        | from                    |                           | 10                      |                       |
| of the client.      |                         |                           |                         |                       |
|                     | Housing Secured<br>Date | 2024-12-05                | Secured Housing<br>Unit | 1234 Riverstone Blvd  |
|                     | Housing Type            | Single Room Occupancy     | Date Moved In           | 2024-12-05            |
|                     | Rent                    | \$1000.00                 | Address                 | 1234 Riverstone Blvd  |
|                     | Status                  | Excellent                 | Landlord                |                       |
|                     | Follow-ups              | Subsidies Docur           | nents                   |                       |
|                     | Showing 1 to 1 of 1 en  | tries   Show 10 ✓ entries | <b>A</b> C              |                       |
|                     |                         | Service Provider          |                         | Months clapsed Action |
|                     | 2024-12-05              | City of Lethbridge        | Supervisor, CM          |                       |

| 2. Navigate       | Housing Type Single Room Occupancy Date Moved In 2024-12-05                                                                                                    |
|-------------------|----------------------------------------------------------------------------------------------------|
| down the          | Rent \$1000.00 Address 1234 Riverstone Blvd                                                                                                    |
| page and          | Status Excellent Landlord                                                                                                    |
| click on          |                                                                                                    |
| "Attempts"        | Follow ups Atlamate Subsidies Documents                                                                                                    |
| :                 |                                                                                                    |
| Housing           | Showing 0 to 0 of 0 entries   Show 10 v entries                                                                                                    |
| Placement         | Caseworker      Reason Housing Not Secured      Comments                                                                                                    |
| Attempt           | No data is<br>available in the                                                                                                    |
| button –          | table                                                                                                    |
| indicates         |                                                                                                    |
| when you          | ← Back to Housing Placement List  ✓ Edit Placement Details                                                                                                    |
| tried to find     |                                                                                                    |
| housing for       |                                                                                                    |
| client and it     |                                                                                                    |
| did not           |                                                                                                    |
| workout           |                                                                                                    |
| (not a good       |                                                                                                    |
| fit, couldn't     |                                                                                                    |
| afford it         |                                                                                                    |
| etc.)             |                                                                                                    |
|                   |                                                                                                    |
| Note: You wil     | l notice that there is no "Housing Placements Attempt" button available as                                                                                                    |
| the client ha     | s their current housing status set to <i>"Moved Into Housing". The Housing</i>                                                                                                    |
| Placement A       | ttempt button will only be available to utilize before any point of moving                                                                                                    |
| the client        | into housing (i.e, Housing Not Secured and Housing Secured stages).                                                                                                    |
| 3. <b>Follow-</b> | Follow-ups Attempts Subsidies Documents                                                                                                    |
| Ups –             |                                                                                                    |
| indicates         | Showing 1 to 1 of 1 entries   Show 10 v entries   Show 10 v entrie |
| you have          | Follow-up Date V Service Provider V Caseworker V Months Elapsed Action V                                                                                                    |
| checked in        | 2024-12-05 City of Lethbridge Supervisor, CM 0                                                                                                    |
| with the          |                                                                                                    |
| client and        | Add Follow-up                                                                                                    |
| all is well.      |                                                                                                    |
| Can add           |                                                                                                    |
| comments          |                                                                                                    |
| and date          |                                                                                                    |
| you               |                                                                                                    |
| followed up       |                                                                                                    |

| and indicate  | icate | dicate |  |  |  |  |  |
|---------------|-------|--------|--|--|--|--|--|
| if they are   | ire   | are    |  |  |  |  |  |
| still housed. | used. | used.  |  |  |  |  |  |
|               |       |        |  |  |  |  |  |

#### 7. Procedure for Entering Landlord Information on Housing Placement

\*Note - If the landlord does not appear in the dropdown list you will need to add them in the People module (Front Desk > People > + Add Person).

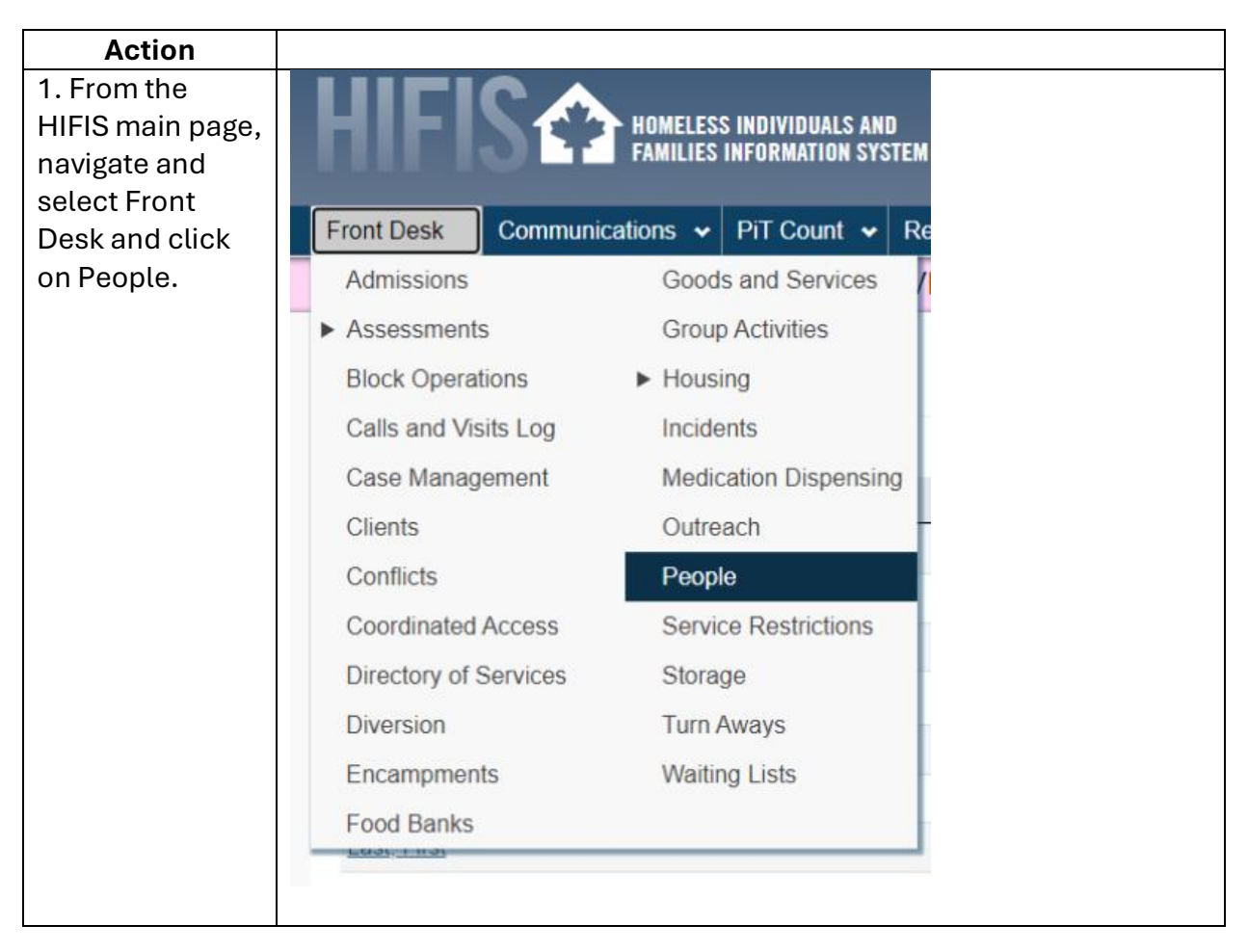

| 2. From the        | People L            | ist                 |                  |          |                 |
|--------------------|---------------------|---------------------|------------------|----------|-----------------|
| People List,       |                     |                     |                  |          | Filte           |
| elect the + Add    | Full Name           |                     | Gender           |          | Role(s)         |
| Person button      | Anonymous, Anonym   | IOUS                | Don't Know       |          |                 |
|                    | Baines, Amber       |                     | Female           |          | Staff           |
| below.             | Case Manager, Shelt | ler                 | Don't Know       |          | CaseWorker      |
|                    | Eyjolfson, Kristina |                     | Don't Know       |          | 2 Roles         |
|                    | Fang, Weiyu         |                     | Don't Know       |          | Contract Worker |
|                    | Jiang, Canming      |                     | Don't Know       |          | Contract Worker |
|                    | Last, First         |                     | Other (Not Liste | d)       | Staff           |
|                    | Manager, Case       |                     | Don't Know       |          | CaseWorker      |
|                    | Moncriett, Allison  |                     | Don't Know       |          | Chassigned      |
|                    | Navigator, System   |                     | Don't Know       |          | Stall           |
| 3. From the Add    | And Pe              | Add Person     ISON |                  |          |                 |
|                    |                     |                     |                  |          |                 |
| in in all required |                     | Last Name           |                  | *        |                 |
| fields and if      |                     | Einst Manue         |                  |          |                 |
| applicable, any    |                     | First Name          |                  | *        |                 |
| optional fields.   |                     | Middle Name         |                  |          |                 |
|                    |                     | Gender              | Select an option | * *      |                 |
|                    |                     | Alias 1             |                  |          |                 |
|                    |                     | A.V 0               |                  |          |                 |
|                    |                     | Allas 2             |                  |          |                 |
|                    | D                   | ate of Birth Known  | Yes              |          |                 |
|                    |                     | Date of Birth       |                  | <b></b>  |                 |
|                    |                     | Roles               | Select an option | + -      |                 |
|                    |                     |                     |                  |          |                 |
|                    |                     | Active              | Yes              |          |                 |
|                    |                     |                     |                  |          |                 |
|                    |                     |                     |                  | 🗎 Save   | X Cancel        |
|                    |                     |                     |                  |          |                 |
|                    |                     |                     |                  |          |                 |
| 4. *On the         | Roles               | Select an option    |                  |          |                 |
| "Roles" field      |                     |                     | <b>T</b> -       |          |                 |
| Notes neta,        |                     | Emergency Contac    | ct 🔺             |          |                 |
| CUCK IN THE        | Active              | Volunteer           |                  |          |                 |
| option text box    |                     | Volunteel           |                  |          |                 |
| and ensure you     |                     | Landlord            | H Save           | X Cancel |                 |
| select the         |                     | Probation/Parole C  | Officer          |          |                 |
| "Landlord"         |                     | Social Accistance   | Officer          |          |                 |
| ontion             |                     |                     |                  |          |                 |
| υριισπ             |                     | D+/D                | <b>T</b>         |          |                 |

| 5. Ensure the     | Active Yes |
|-------------------|------------|
| status of the     |            |
| new               |            |
| Person profile is |            |
| set to "Yes" for  |            |
| the Active field. |            |
| 6. Click Save.    | H Save     |
|                   |            |